## SILPA SATHI SINGLE WINDOW PORTAL

## Sign Up User Manual

## URL : silpasathi.in

After Opening Silpa Sathi Portal the below website page will open.

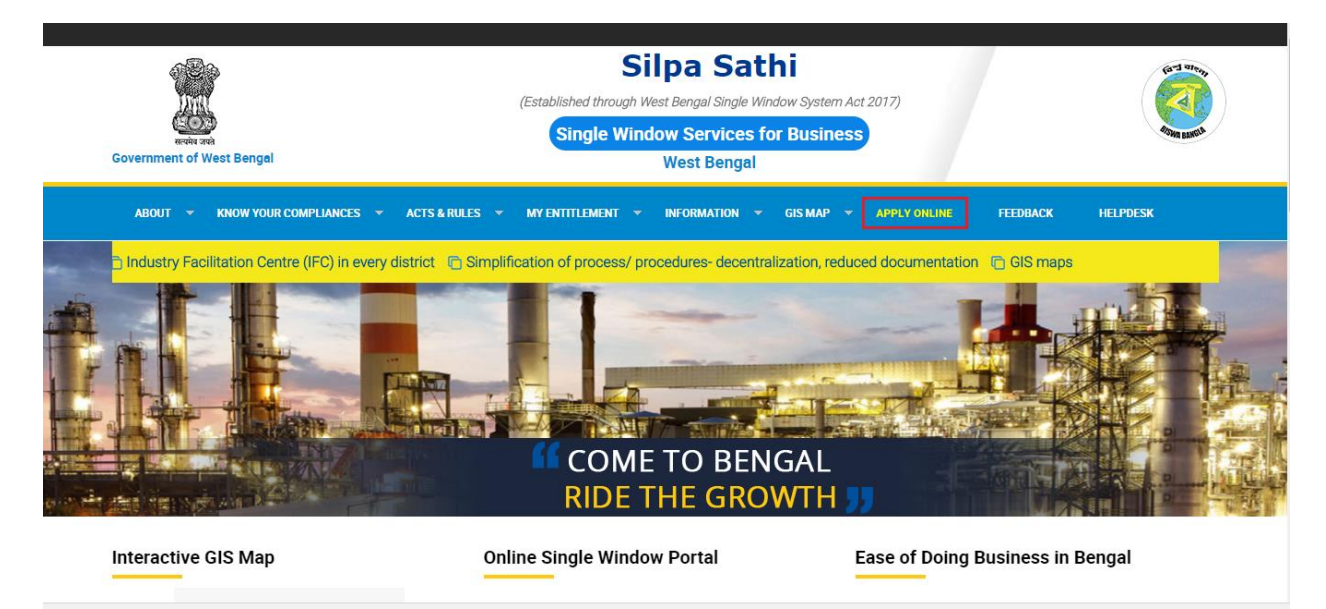

Click "Apply Online" to open silpa sathi single window portal as shown below.

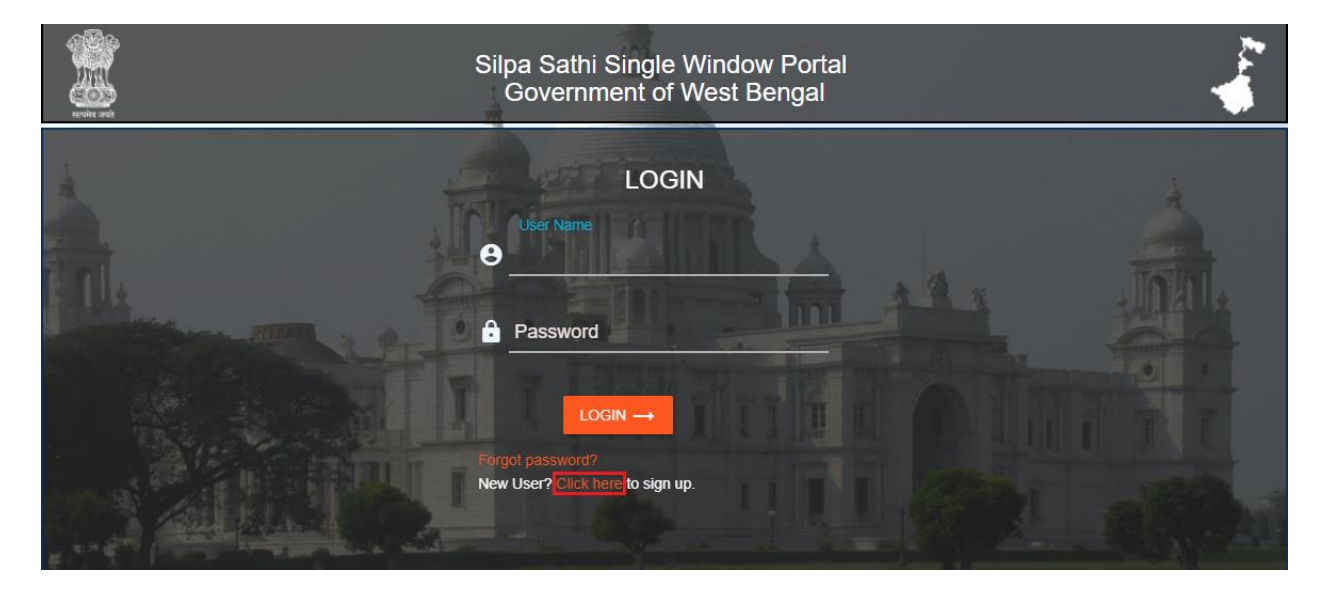

On click of "Click Here" hyperlink (which has shown in above Image) Sign Up Page will open.

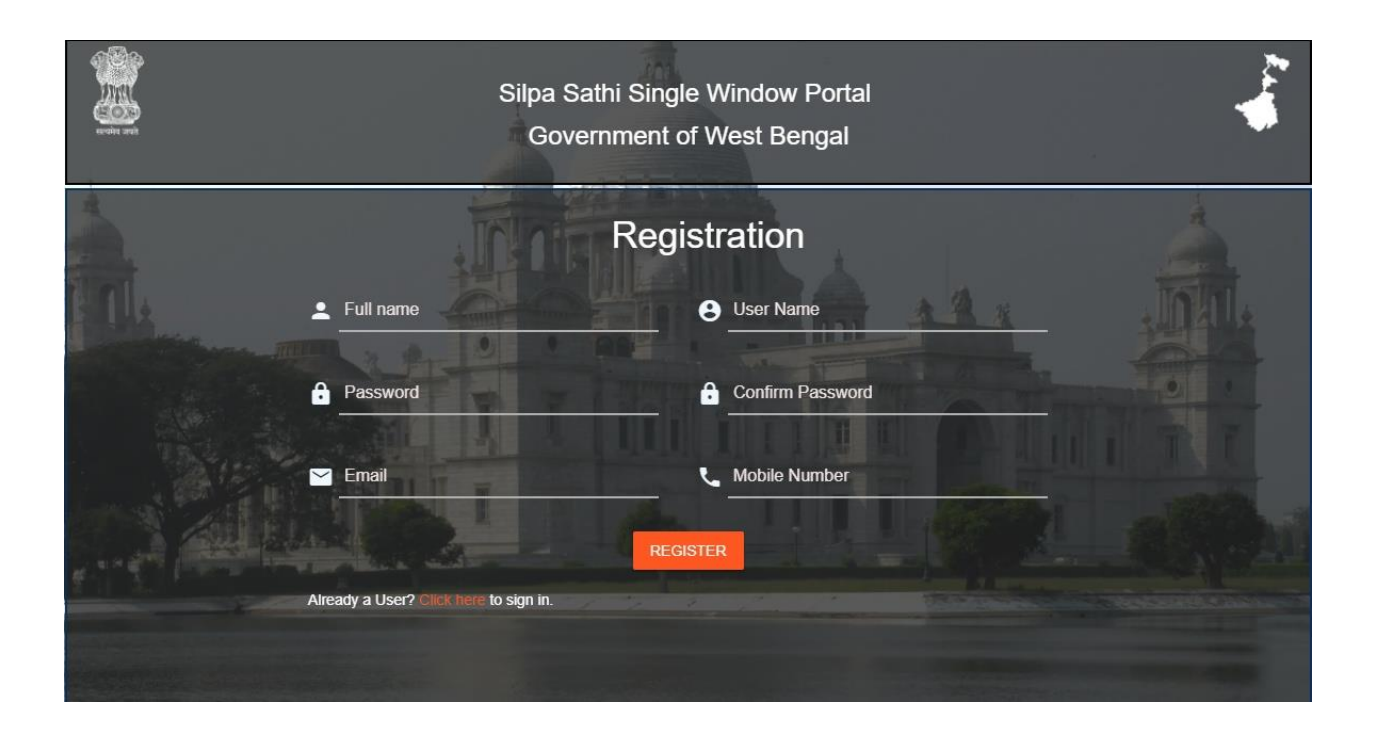

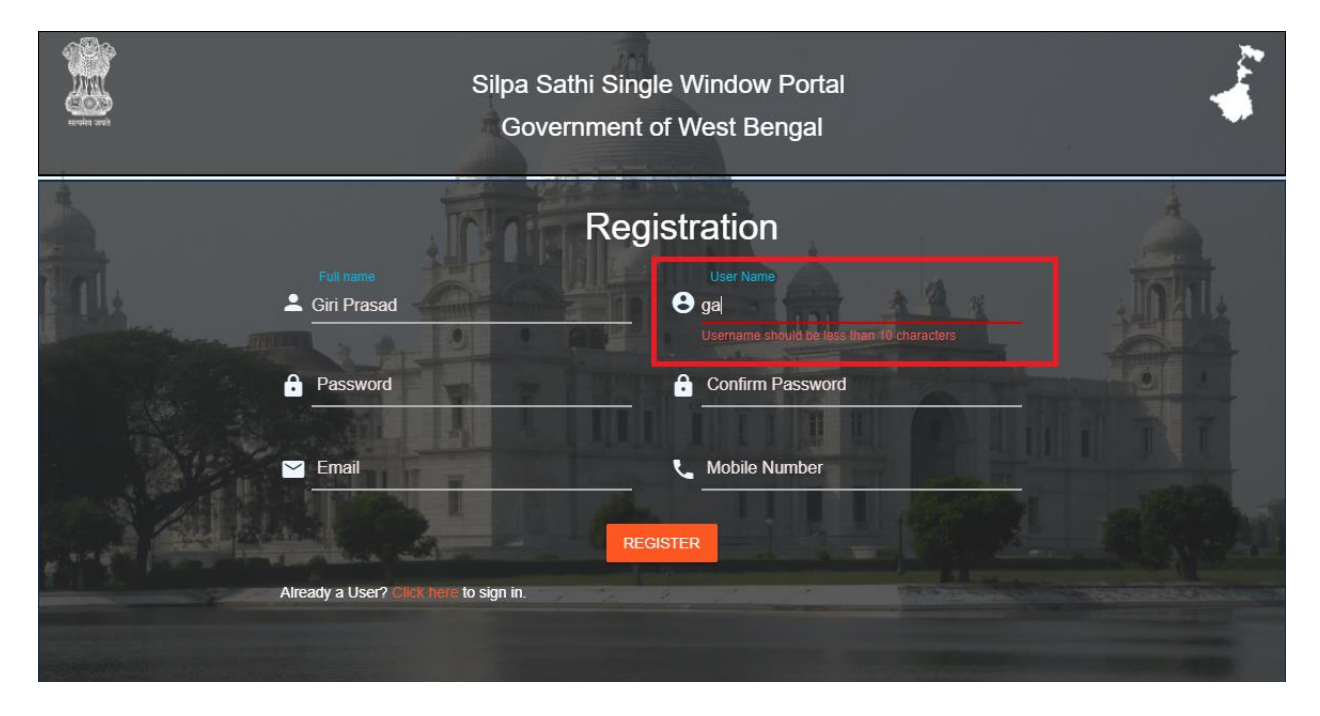

Username Should be less than 10 Characters the same should be Unique

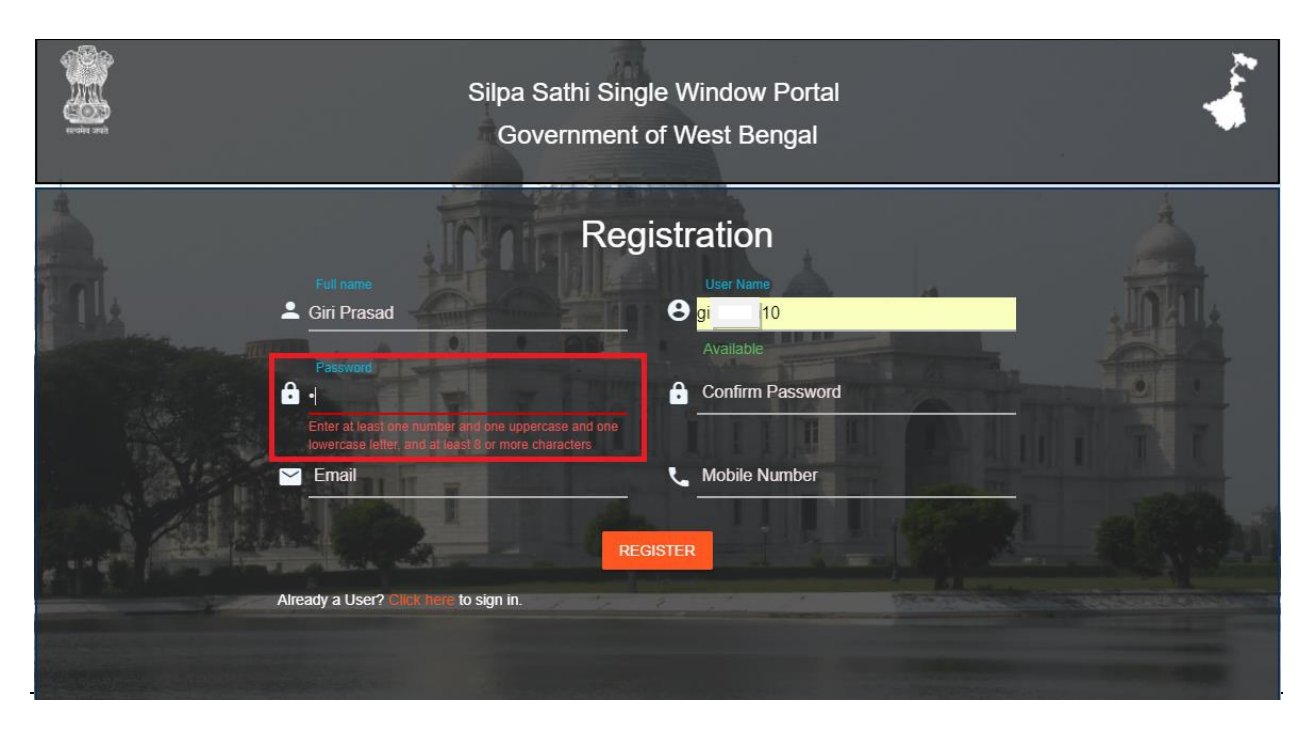

Password should have one numeric, one uppercase, one lowercase and minimum 8 characters.

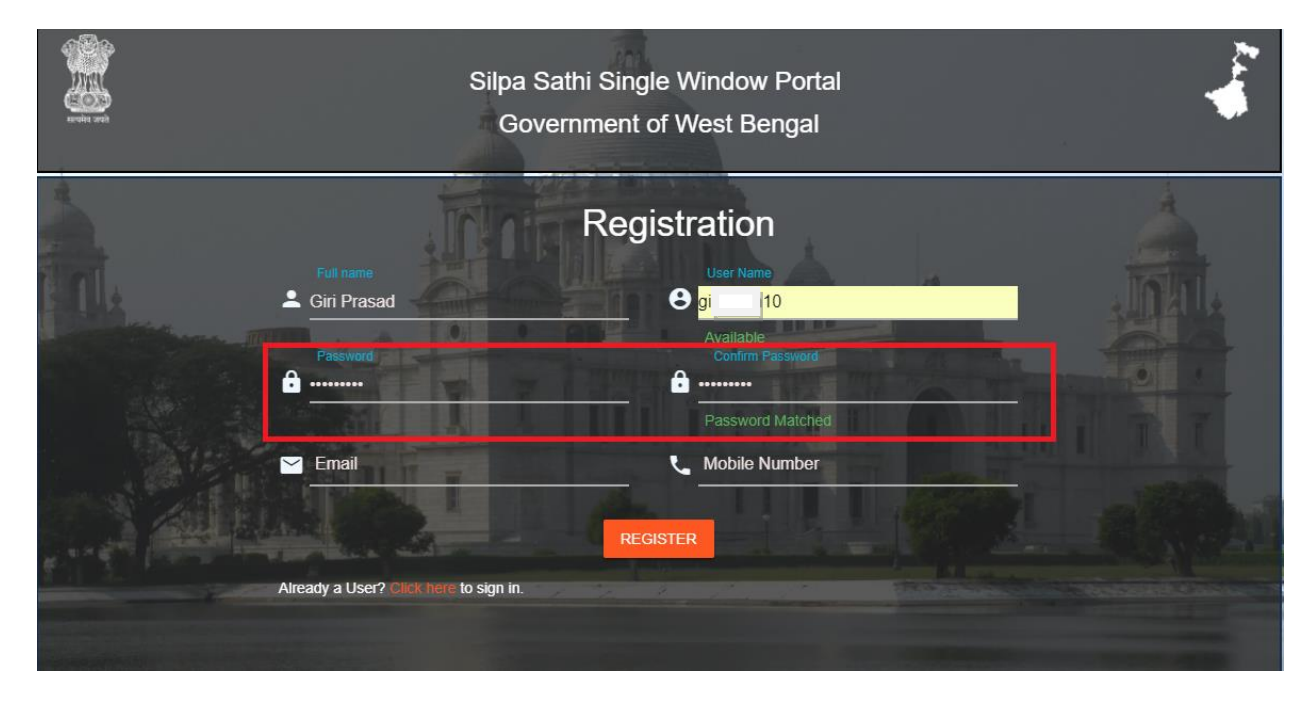

Both Password and Confirm Password Should Match.

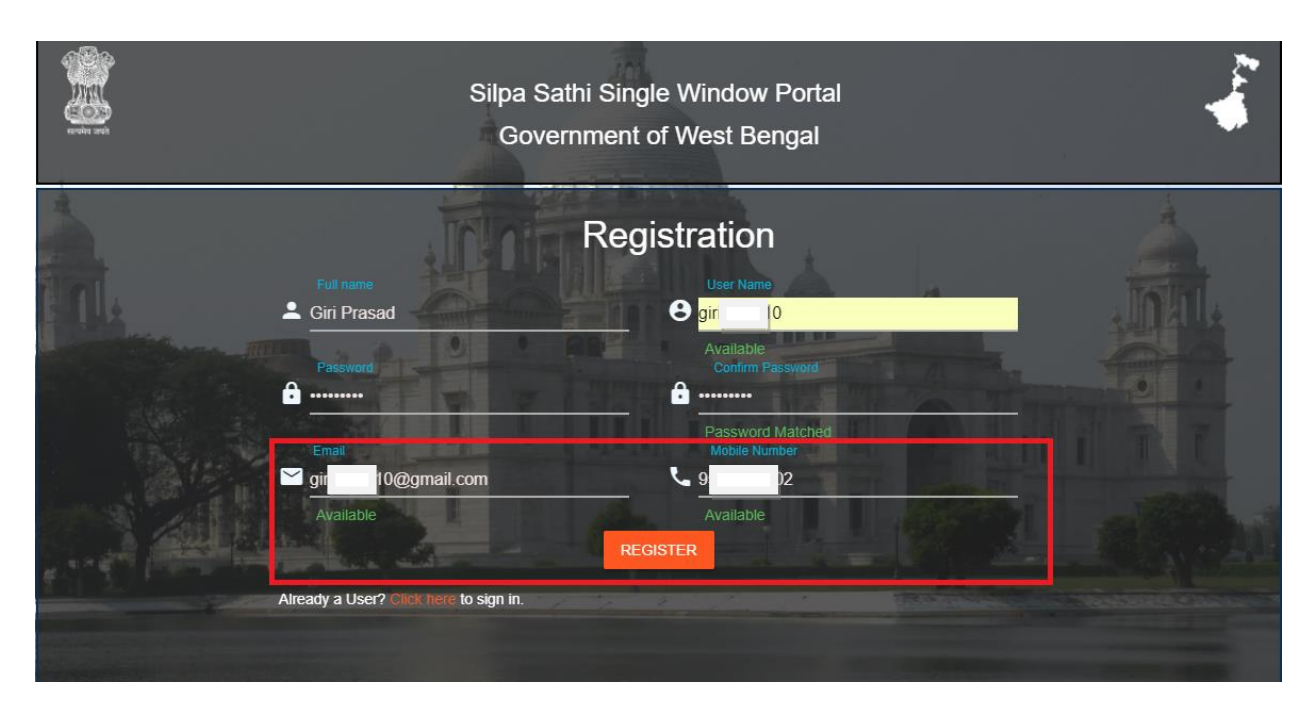

Silpa Sathi will accept the Unique Email ID and the Mobile Number for each user.

After filling all the details click register button.

| Note and              | Email has been sent to gi                   | ок           |
|-----------------------|---------------------------------------------|--------------|
| Registration          |                                             |              |
| Full name             | User Name<br>Bigi 10                        | .Infile      |
| Password              | Available<br>Confirm Passyor                | The fort     |
| Email<br>⊠iai 10@a    | Password Match<br>Mobile Number<br>mail com | ed           |
| Available             | Available                                   | I Carl attak |
| Already a User? Click | hère to sign in.                            |              |

On Click of Register Button, Silpa Sathi Portal will show a message as "Email has been sent to" Registered Mail ID.

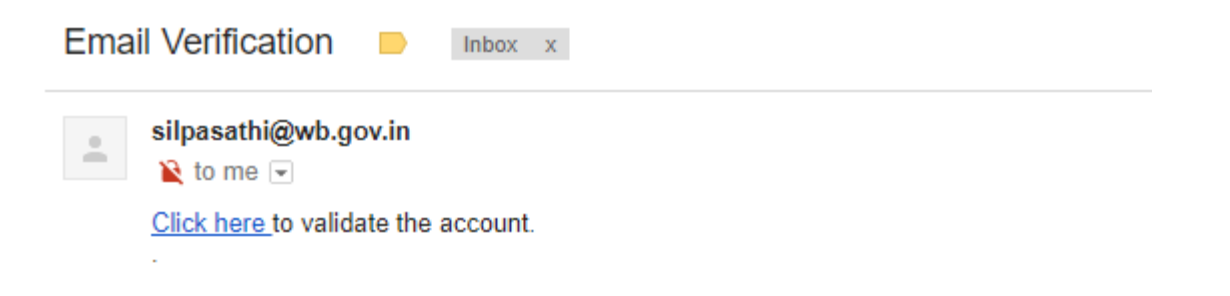

Check your email you have received mail for validate. Once you validate the mail using "Click here to validate the account".

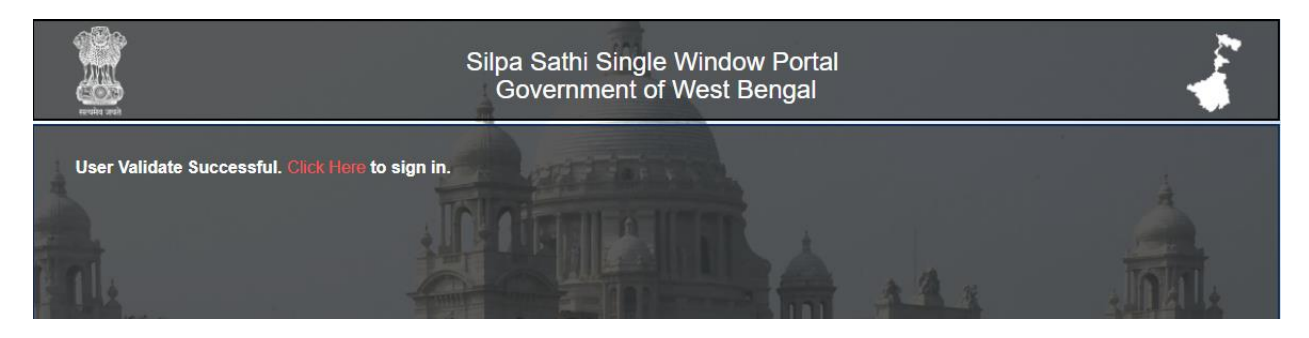

"User Validate Successful" message will show. After Validation Successful User can login using registered username and password.